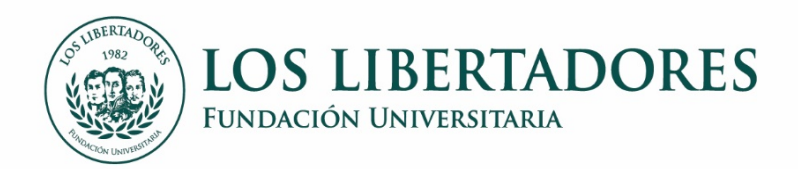

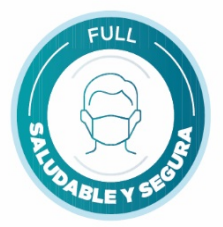

## INSTRUCCIONES PARA LA ADICIÓN DE ESPACIOS ACADÉMICOS

- 1. Ingresar a Ulises con su usuario y contraseña
- 2. Dirijase al Menú Matrículas Reajustes

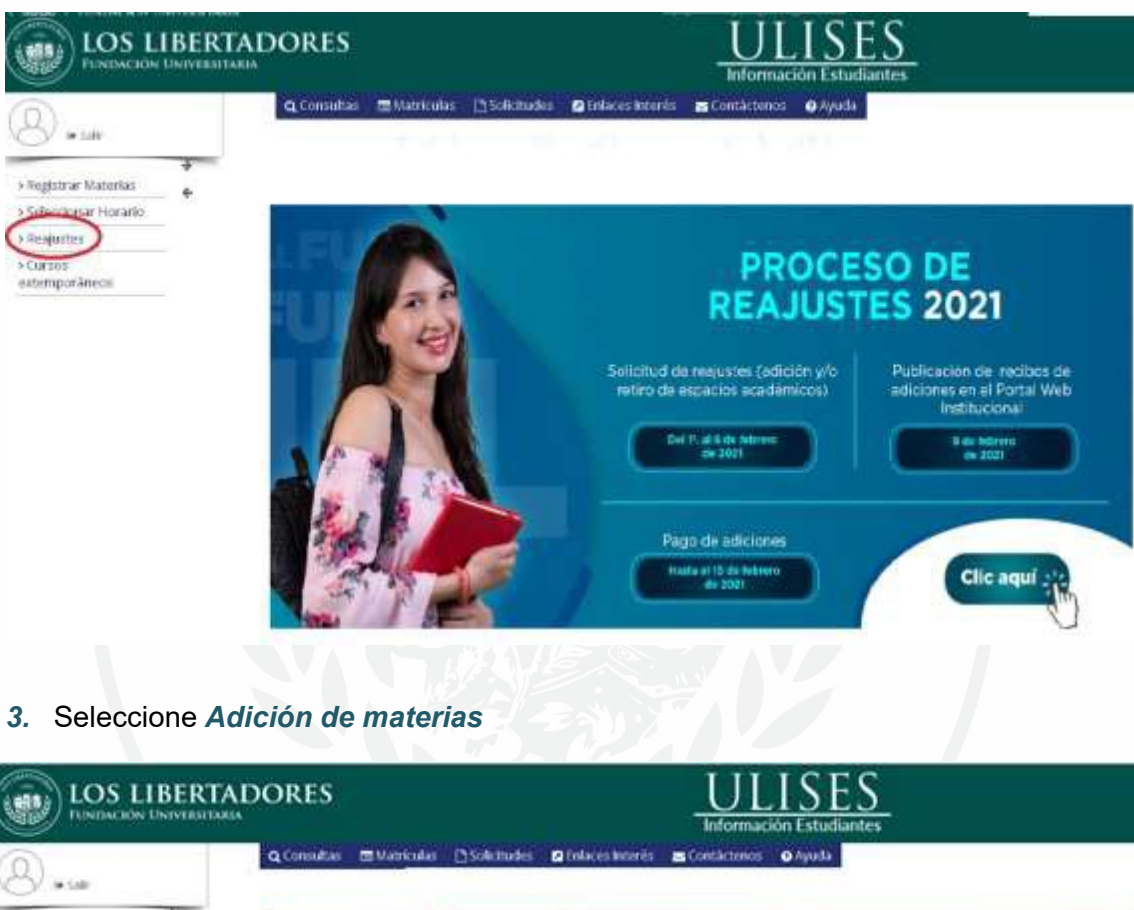

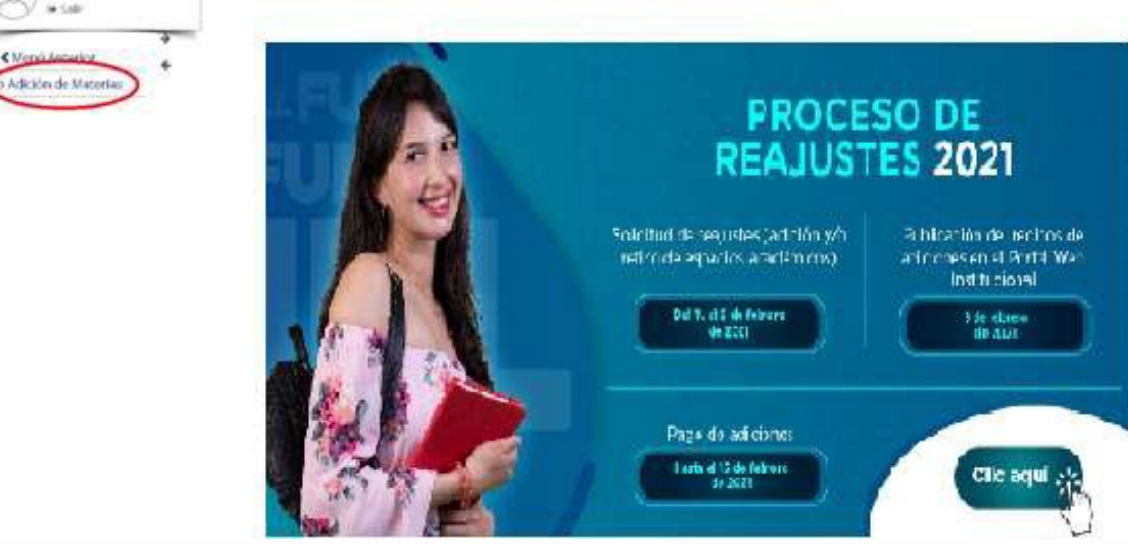

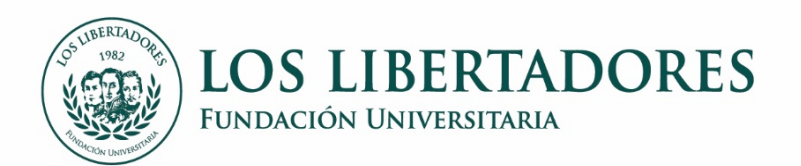

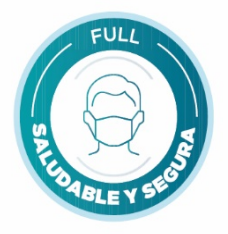

4. El sistema despliega los espacios académicos de su plan de estudios. Elija el(los) que deseeinscribir como adicionales.

| Name O Administración 🖹 Académica 📲 listar                                                                                                    | s Branzpoons †Emdentes Ocertificados Mitadocale: #Gandos Alcortistemos Gayado                                                                                                    |
|----------------------------------------------------------------------------------------------------|----------------------------------------------------------------------------------------------------|
| y                                                                                                    | Regions                                                                                                    |
| texter t                                                                                                    | wateries the brook schatter                                                                                                    |
| con de Waterier a tot, d'arte                                                                                                    | Periodu                                                                                                    |
| an de Vaterae a Unadante                                                                                                    | Codge Eshutharite 201921113-00                                                                                                    |
| tering and an and a second second second second second second second second second second second second second                                                                                                    | Nortery Turset agendital Vega                                                                                                    |
|                                                                                                    | Canafraccion de la Malerian Bancan                                                                                                    |
|                                                                                                    |                                                                                                    |
|                                                                                                    | The start start                                                                                                    |
| Materian sport possible Kongant and                                                                                                    | Com                                                                                                    |
| ABARTILISOISTICA CONERCIAL                                                                                                    | 1                                                                                                    |
| JEANT ELTORIO Y CONFETITIVO/C                                                                                                    | OELIA BANESAE 1                                                                                                    |
|                                                                                                    |                                                                                                    |
| Alektris gereinich die Proviection                                                                                                    | 1                                                                                                    |
| ABADER GERENCIN DE FROMECTOR<br>ABADER NAMEETOR LA DAVIER DE MANAGE                                                                                                    | 3<br>3                                                                                                    |
| Alexans GERENCIA DE FROMENTA     Alexans Alexans de Fromenta     Alexans Alexans de Transchie de Transchie de Transch | 1<br>1<br>1                                                                                                    |
| REPORT GRADUCK DE PROTECTOR     AL MELTICA UNA UNA UNA UNA UNA UNA UNA UNA UNA UN                                                                                                    | 2<br>2<br>3<br>1                                                                                                    |
| Alexen detended de processo<br>Alexen America utaliza aleman<br>al parti mancha de gumensia<br>Alexen mancha de gumensia<br>Alexen mancha de stelenacionales<br>Alexen seguence ductivo de das                                                                                                    | 1<br>1<br>1<br>1<br>1<br>1<br>1<br>1<br>1<br>1<br>1<br>1<br>1<br>1<br>1<br>1<br>1<br>1<br>1                                                                                                    |
| Alexen Screence DE Pro-ector     Alexen Aprecia Junitaria     Alexen Aprecia Junitaria     Alexen Aprecia Annaba de Dumense     Alexen Smarked es Dumense     Alexen Statematic Culture of an     Alexen Statematic Culture of an                                                                                                    | 000425 3<br>3<br>4<br>4<br>4<br>5<br>5<br>7<br>7<br>8<br>7<br>8<br>7<br>8<br>7<br>8<br>7<br>8<br>7<br>8<br>7<br>8<br>7<br>8<br>7                                                                                                    |
| Advant Approximation de Promotion     Advant Approximation de Conference     Advant Approximation de Conference     Advant Approximation de Conference     Advant Approximation de Conference     Advant Approximation de Conference     Advant Approximation de Conference     Advant Approximation de Conference     Advant Approximation de Conference     Advant Approximation     Advant Approximation     Advant Approxima | 500 3<br>100 3<br>10                                                                                                    |
| ABAINS GEREINCH DE PRO-ECITOR<br>ABAINT AURICITOR LITERUTE BARMEN<br>REMELT PRANCIÓN DE CAMPANIES<br>REMELT PRANCIÓN RETERNICONALES<br>ABAINT BRANCHO ELECTRO DE GRA<br>ABAINT BRANCHO ELECTRO DE GRA<br>REALTE ELECTRA PROFESSIONAL IN<br>ABAINT ELECTRA PROFESSIONAL IN                                                                                                    | 5005 3<br>1<br>2005 3<br>2010 3<br>2010 3 |
| Adversi detención de procrector     Adversi detención de procrector     Adversi detención de procrector     Adversi haractica de provensia     Adversi haractica de provensia     Adversi haractica de provensia     Adversi haractica de provensia     Adversi haractica     Adversi haractica     Adversi har | UNAUX 3<br>3<br>4<br>601 3<br>605 3<br>605 3<br>3<br>1<br>3<br>3<br>3<br>3                                                                                                    |
| Alexens conservative processor     Alexens conservative processor     Alexens processor     Alexens processor                                                                                                    | UNALE 1<br>UNALE 1<br>1001 1<br>001 1<br>003 1<br>1<br>1<br>1<br>1<br>1<br>1<br>1<br>1                                                                                                    |
| Advent detector a trace total     Advent detector a structure a tender     Advent detector a structure a tender     Advent de tender     Advent de tender     Advender     Advent de tender     Advent de tender     A | 3<br>3<br>3<br>3<br>3<br>3<br>3<br>3<br>3<br>3<br>3<br>3<br>3<br>3<br>3<br>3<br>3<br>3<br>3                                                                                                    |
| Adversion de Processon     Adversione de Processon     Adversione de Summers     Adversione de Summers     Adversione | 3<br>3<br>3<br>3<br>4<br>3<br>4<br>3<br>3<br>3<br>3<br>3<br>3<br>3<br>3<br>3<br>3<br>3<br>3<br>3                                                                                                    |
| Adversion de Processon     Adversione de Processon     Adversione de Processon    | UNAUX 3<br>3<br>3<br>3<br>3<br>3<br>3<br>3<br>3<br>3<br>3<br>3<br>3<br>3<br>3<br>3<br>3<br>3<br>3                                                                                                    |

5. Una vez elegido el espacio académico, seleccione el grupo.

| UOS LIBERTAD                                                            | ORES                               | ~/0N                   |                                           | UL                                  | ISES<br>ion Estudiantes          |                          |             |
|-------------------------------------------------------------------------|------------------------------------|------------------------|-------------------------------------------|-------------------------------------|----------------------------------|--------------------------|-------------|
| 0 *m<br>*m                                                              | O Administración 👔 Acadér          | nca Eliota Discripcion | es †Estudiantes 🖯 Centificados            | Matricales                          | 🗯 Grados 🛛 📓 Contácteros         | () Ayusta                |             |
| (Merc) America                                                          |                                    |                        |                                           | M                                   | Regiustes<br>Ición de Materiae   |                          |             |
| ) Adición de Materias à Estudiante<br>) Retiro de Materias a Estudiante |                                    |                        | Se ha adicionado la n<br>semestre         | matoria 104004 y 1                  | odos los correquisitos de la mis | ema que debe cursar este |             |
| <ul> <li>Consulta Reajustes</li> </ul>                                  |                                    |                        |                                           | Perioda                             |                                  |                          |             |
|                                                                         | Código Estudiante: 201622          |                        |                                           | dante 201622733490                  |                                  |                          |             |
|                                                                         |                                    |                        |                                           | Konbry                              | Yuran Mahecha Vega               |                          |             |
|                                                                         | Matura                             |                        | Children                                  |                                     | Prerrequisitor                   |                          | Convenision |
|                                                                         | <ul> <li>E04X04 mQLÉS 8</li> </ul> |                        | 1                                         |                                     |                                  |                          |             |
|                                                                         |                                    |                        | Apage tates                               | Altone sales                        | i lines en plesses               | 295 997                  |             |
|                                                                         |                                    |                        | Las Jampis Manados<br>Necha Amalipación 2 | or * en al-perne<br>107-07-07-02-02 |                                  |                          |             |

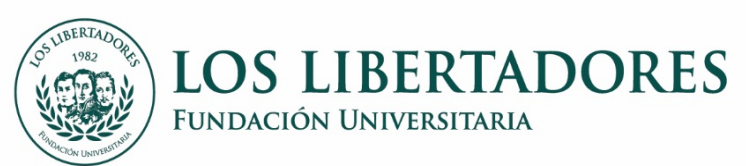

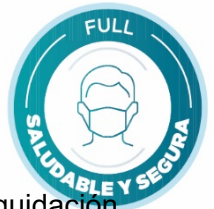

6. Para finalizar, no olvide CONFIRMAR, de lo contrario no se generará la liquidación

|             | OS LIBERTADORI   | S                   | ULISES<br>Información Estudiantes |                                             |                                                                                                    |         |  |  |
|-------------|------------------|---------------------|-----------------------------------|---------------------------------------------|----------------------------------------------------------------------------------------------------|---------|--|--|
| O Advert    | Alabiensi        | Motas Discripciones | Tinulaites Doentrad               | n Maaraalaa 🖝 Griidee 🖬 G                   | ontäcturnes 🛛 Ayuda                                                                                                    |         |  |  |
|             |                  |                     |                                   | Selección de Monaria<br>Seleccionar Monaria |                                                                                                    |         |  |  |
|             |                  |                     | Place is memorian ATOVIN as       | he sales showed at groups 197               |                                                                                                    |         |  |  |
|             |                  |                     | Partode                           |                                             |                                                                                                    |         |  |  |
|             |                  |                     | Código Esta                       | diame 201023015414                          |                                                                                                    |         |  |  |
|             |                  |                     | Nomine                            | Karen Giovanna Pauheos Ganila               |                                                                                                    |         |  |  |
|             |                  |                     | Manual Avenue                     | attents attentioned at all                  | No Burner                                                                                                    |         |  |  |
|             |                  |                     | -                                 | CONTRACTORY DESCRIPTION                     |                                                                                                    | Law     |  |  |
| r#          | Lunes            | SALITIES            | Marryphra                         | -249918                                     | Verses                                                                                                    | Serven  |  |  |
| 22-01.00    |                  |                     |                                   |                                             |                                                                                                    | 868,704 |  |  |
| 38-87.45    |                  |                     |                                   |                                             | A REAL PROPERTY AND A REAL PROPERTY AND A REAL | MATER.  |  |  |
| 24 00.44    | ACOTEP TOT STALS |                     |                                   | ablue and been                              | Alterna ven energy                                                                                                    | _       |  |  |
|             | Widden the Arens |                     |                                   | ACTIVAL AND ALARY                           | Artenin out them.                                                                                                    |         |  |  |
| 55-1000     |                  |                     |                                   | ATTEND THE START                            |                                                                                                    |         |  |  |
| 45 44-54    |                  | Annual link birth   |                                   | ATTINE 101 (150)                            |                                                                                                    |         |  |  |
|             |                  | Andrew Vill Billion |                                   |                                             |                                                                                                    |         |  |  |
| ALC: 44, 55 |                  | Andread the state   | -                                 |                                             |                                                                                                    |         |  |  |
| 100 100 40  |                  | ALCON THE PLAT      |                                   |                                             |                                                                                                    |         |  |  |
|             |                  |                     |                                   |                                             |                                                                                                    |         |  |  |

7. La orden de pago será publicada en las fechas definidas en el calendario académico, en la página webInstitucional. Podrá descargarla en la opción <u>Pago</u>.